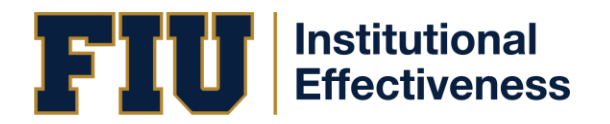

## GENERATING A CERTIFICATE OR PROGRAM REPORT

- 1. Log into https://solutions.nuventive.com/
- 2. Click "**Sign In**" located in the top, right corner of the screen. Use your FIU AD credentials to log in.
- 3. Click on the drop-down arrow near the top, right-side of the screen. Find your program by typing on its name then clicking on it.
- 4. Click on the  $\equiv$  icon located in the top, left area of the screen under the "Nuventive Solutions" logo.
- 5. Click on one of the green and white rectangle icons in the top right of the screen so that the side panel appears.
- 6. Different types of reports will be displayed on the right side of the screen. Click on the type of report you would like to generate.
  - a. The Assessment Plan reports **will not** display any of the inputted data for the year, only the Outcome and Assessment Method.
  - b. The Assessment Report provides the Outcome, Method, and all data inputted for the reporting period
- 7. Click the dropdown arrow under "Reporting Year" and select the years you would like to generate a report for
  - a. Note: Assessment cycles last two academic years, so you will often need to generate reports that include multiple years
- 8. Click the "**Run Report**" button in the top right corner of the screen
- 9. Click on "File" on the top right side of the screen which will open the drop-down menu
- 10. Click Download as "PDF"

NEED ADDITIONAL ASSISTANCE?

- Watch video tutorial
- Refer to the extended Nuventive Improvement User Guide
- Email us at <u>assess@fiu.edu</u>
- Join our live support hours Monday-Thursdays <u>10-11:00am</u> and <u>2-3:00pm</u>.